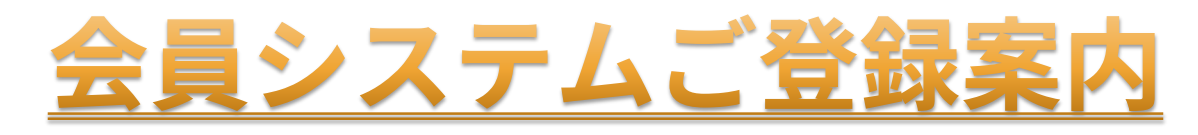

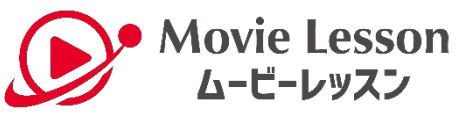

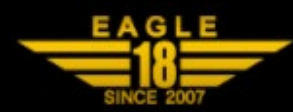

会員の皆さまに新サービス「ムービーレッスン」を開始いたします お手持ちのスマートフォンにてサービスご利用開始のお手続きをお願いいたします

◆サービスご利用開始のお手続き

L① 会員登録

L ② ムービーレッスンへのお申込(クレジットカードのご登録が必要です VISA 🁥 )

L ③ アイコン作成(iPhoneの方はPage4/Androidの方はPage5 をご参照ください)

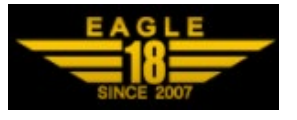

①会員登録 ~ EPARKスクール会員証~

Page2

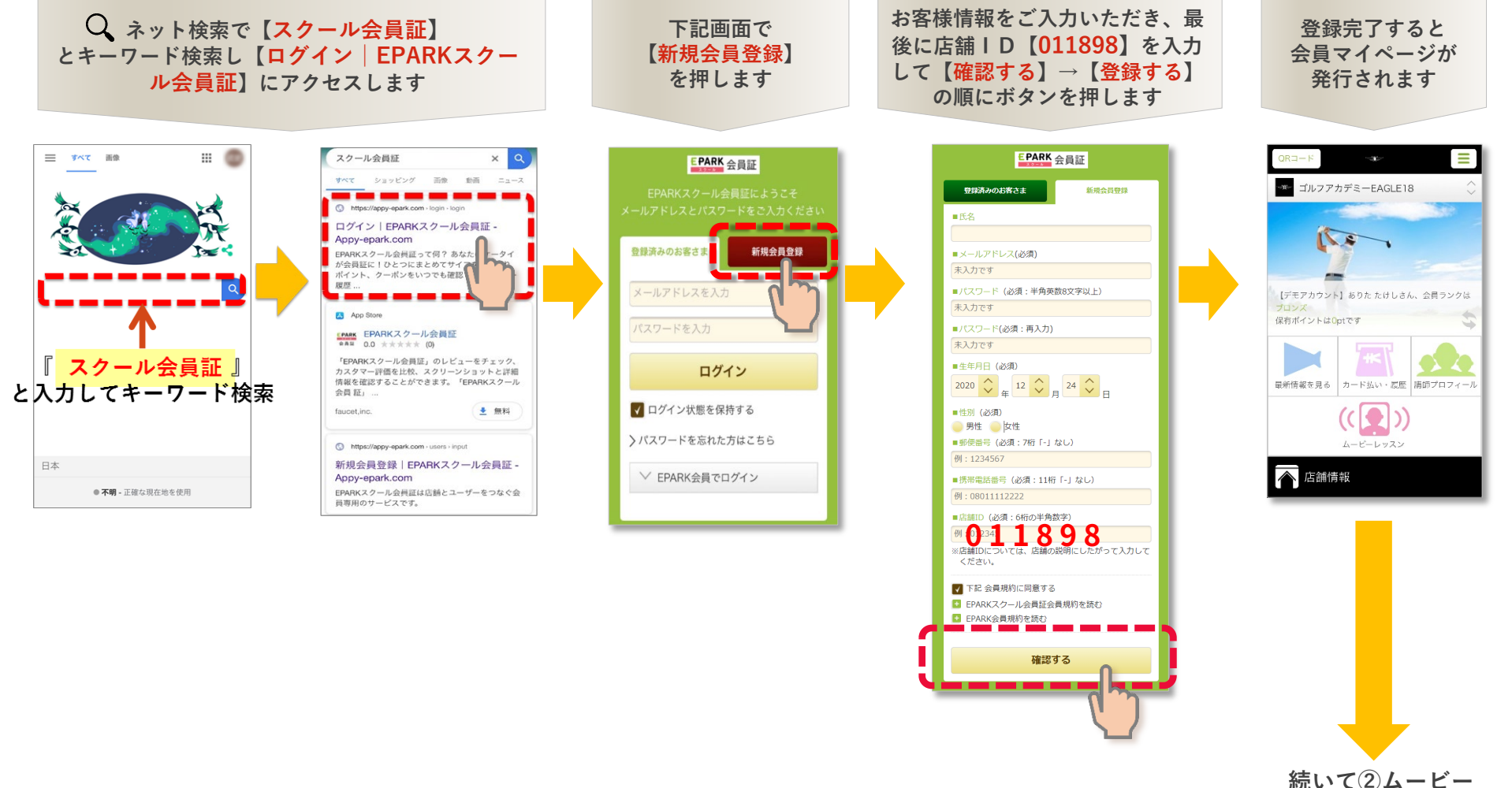

続いて②ムービー レッスンのお申込に お進みください

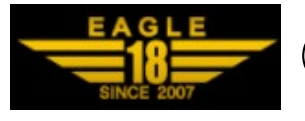

②ムービーレッスンへのお申込

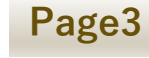

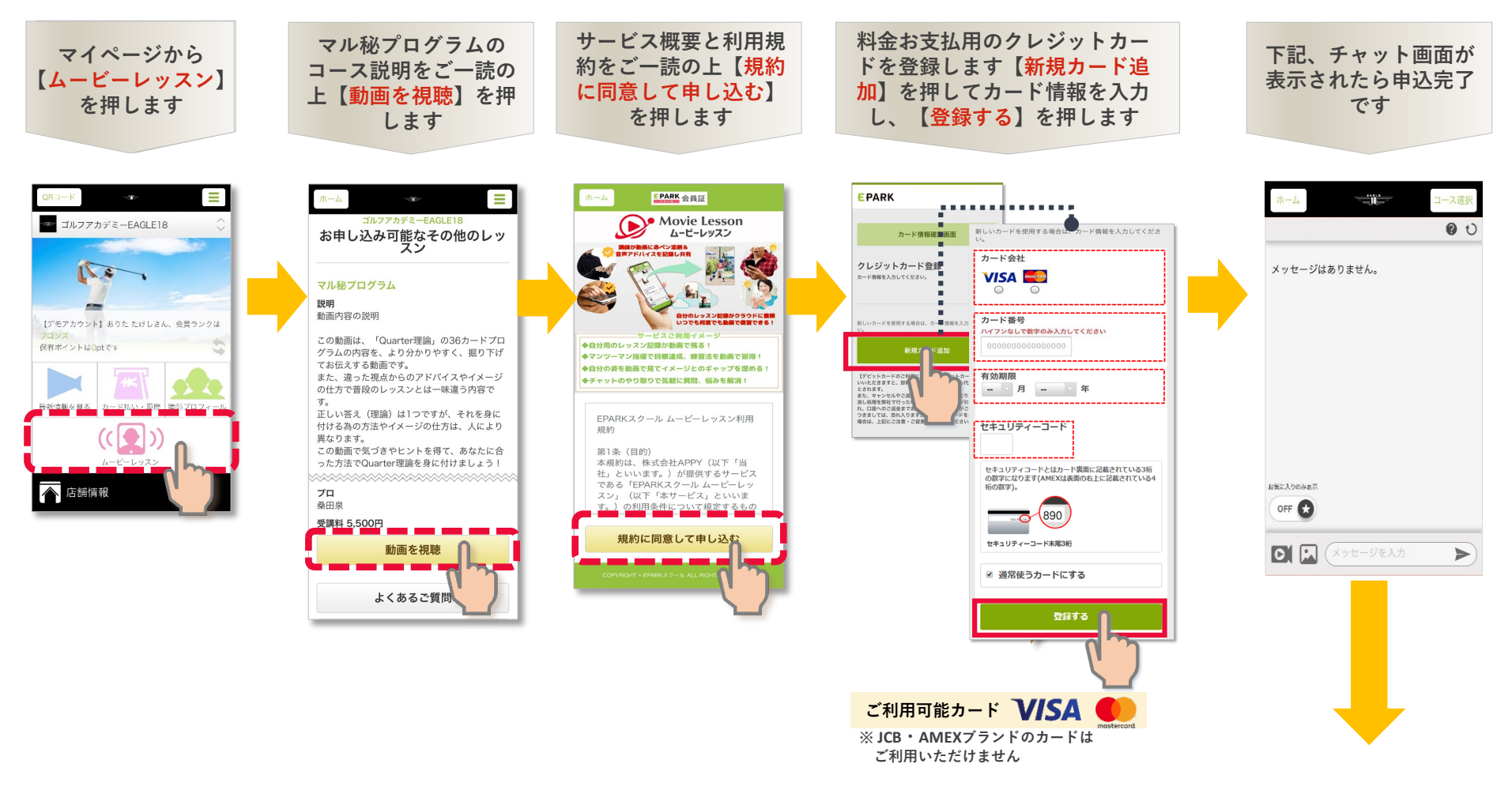

続いて③アイコン

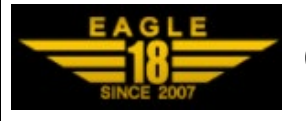

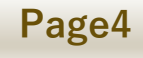

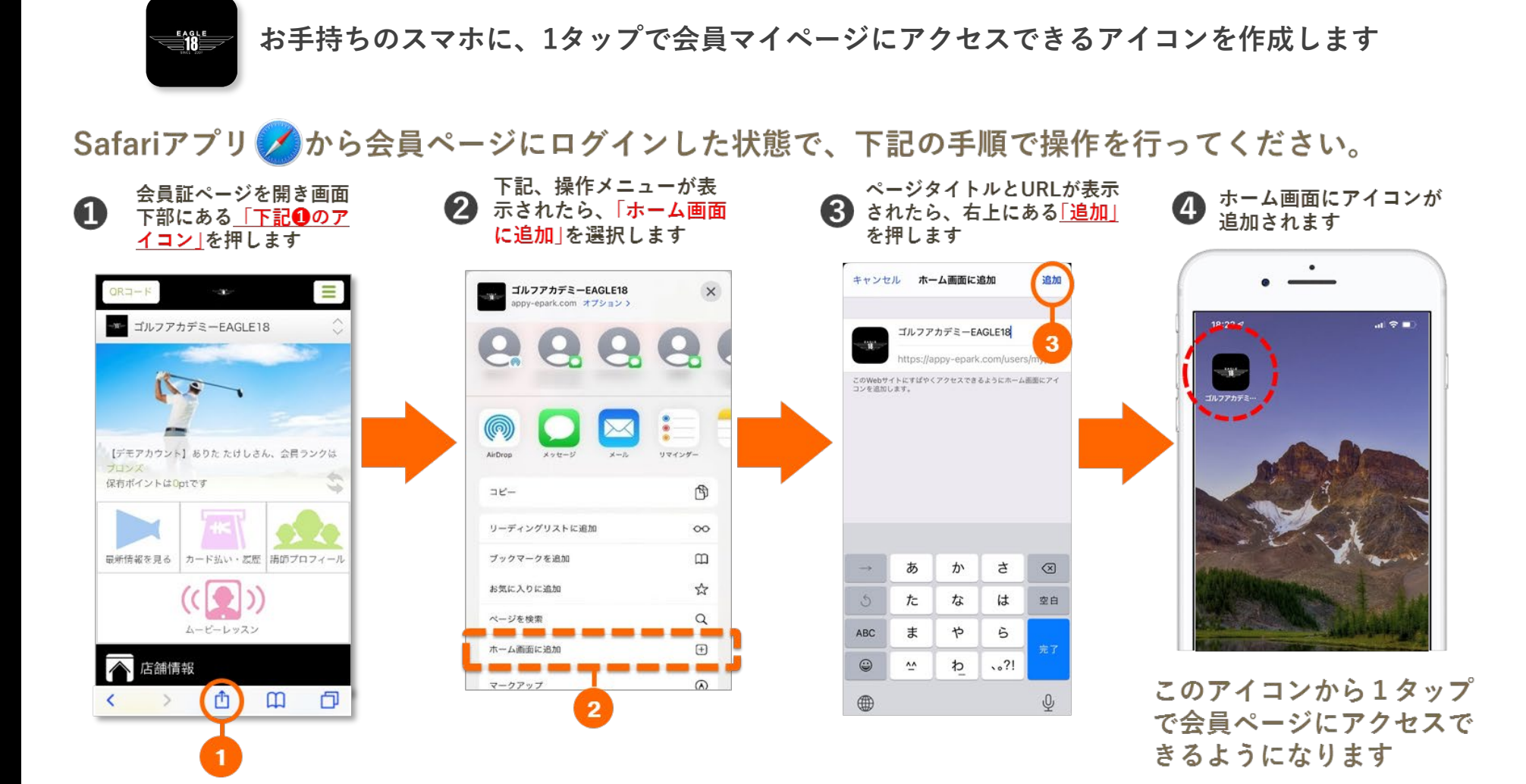

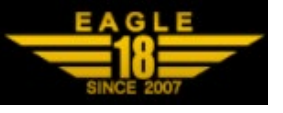

Page5

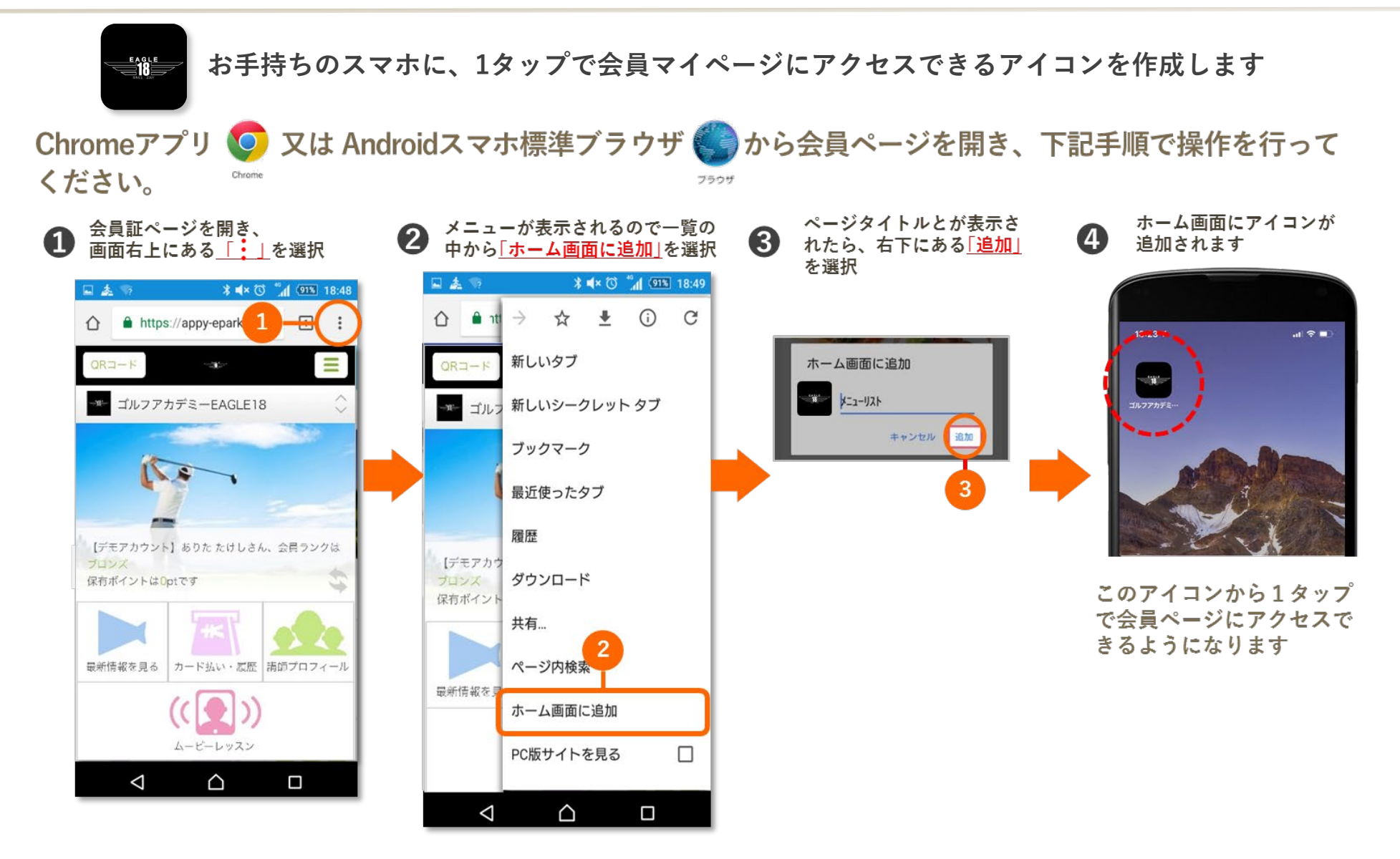